# 逢甲大學招生考試【電子上傳推薦評估表】 操作說明(範例)

1. 申請電子推薦評估表:填寫考生基本資料並選擇報考系所後·於【主選單】已報名系所 查詢項目,點選「申請電子推薦評估表」。

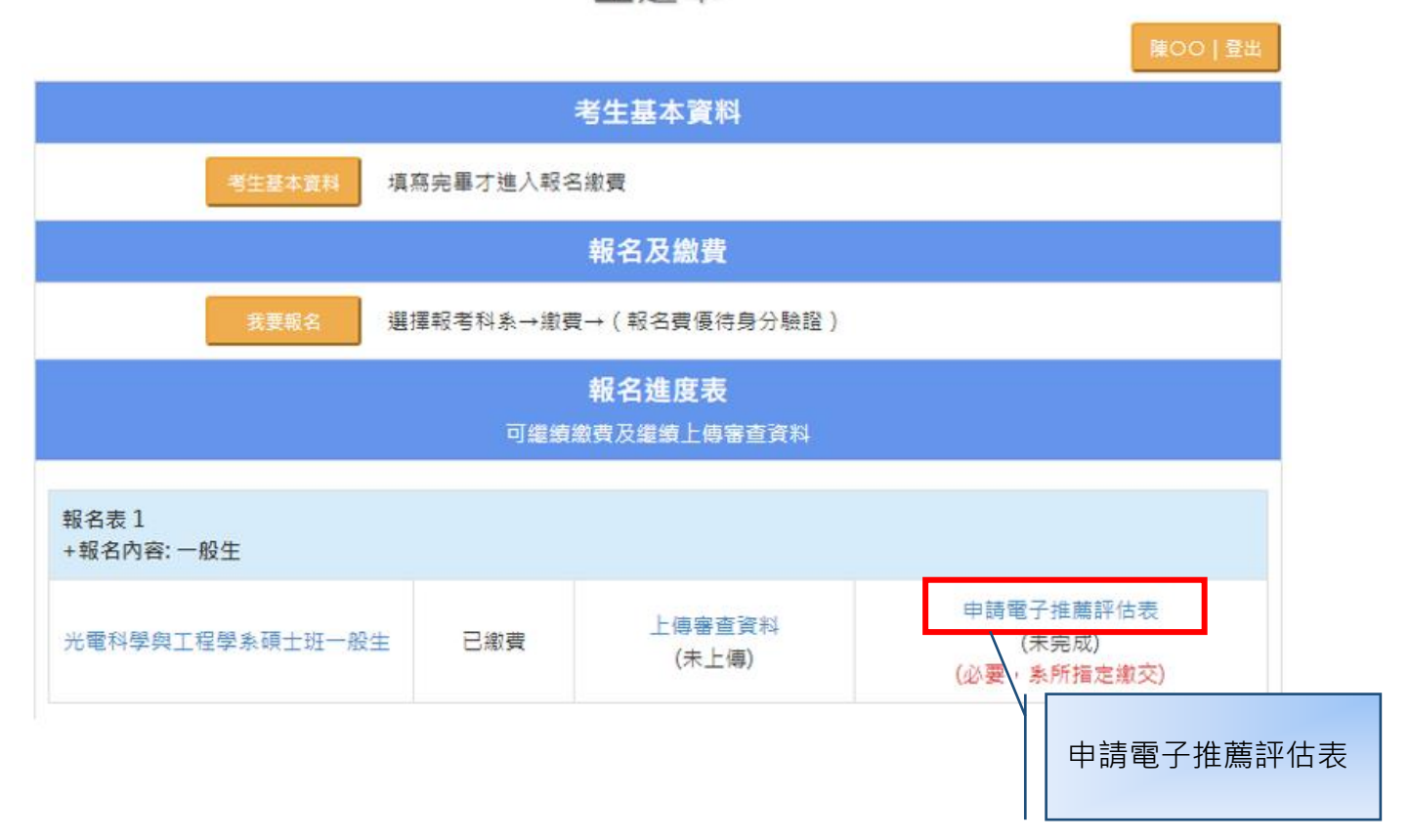

主選單

2. 登錄推薦人基本資料:登錄推薦人姓名、服務單位、職稱、Email 及電話後,考生須點選 「送出信件」按鈕,系統即會傳送「上傳推薦評估表」e-mail 通知給推薦人。

※請務必與推薦人先行聯絡,將推薦評估表格式提供給推薦人,並留意推薦人是否於上傳截止時間內完成。

※推薦人 Email 為系統通知推薦人於線上填寫之依據·Email 請確實填寫·盡量填寫公務信箱 (如機關、學校、公司信箱)·避免填寫一般免費申請入口網站(如 yahoo·hotmail 等)信箱。 ※務請考生追蹤推薦評估表填寫狀態·有可能為對方信箱將此通知判定為垃圾郵件·請考生提 醒推薦人至垃圾信匣中查看·以確保權益。

|                                    |                                    | 申請電                                          | 子推薦評估表     |      |      |
|------------------------------------|------------------------------------|----------------------------------------------|------------|------|------|
| 陳〇〇報考光電科                           | 學與工程學系研                            | 頁士班系所組                                       |            |      |      |
| 推薦人清單                              |                                    |                                              |            |      |      |
| 新增/編修                              | 姓名                                 | Email/電話                                     | 服務機關<br>職稱 | 推薦狀態 | 通知狀態 |
| +                                  |                                    |                                              |            |      |      |
| 姓名及 Email 不能<br>請務必在簡章規<br>考生可以自行申 | <sub>1修改,詰務必</sub><br>新增 <b>推薦</b> | <del>仔細窯。</del><br>表。<br><sup>▶</sup> 或重新寄信。 |            |      |      |
|                                    |                                    |                                              | 回主選單       |      |      |

|                          | 申請電子                     | 子推薦評估表-新增 |       |            |
|--------------------------|--------------------------|-----------|-------|------------|
| 推薦人姓名                    | Email                    | 服務機關      | 職稱    | 連絡電話       |
| 陳教授                      | ······                   | 逢甲大學      | 教授    | 0911222222 |
| 姓名及 Email 存檔<br>送出信件後,系統 | 後無法編修。<br>立即寄信給推薦人,無法回收。 |           |       |            |
|                          | 回上一頁                     | 儲存目 送出信件  |       |            |
|                          |                          |           | 傳送「上傳 | 專推薦        |
|                          |                          |           | 評估表」  | 通知給        |
|                          |                          |           | 推薦人   |            |

3.推薦人線上填寫推薦評估表:檢視推薦通知信內容,並點選「填寫推薦信」連結後, 選擇是否同意推薦。若同意推薦,請繼續線上填寫推薦評估表,完成後請點選「送出」按 鈕。

※若推薦人未收到通知郵件,有可能信箱將此通知郵件判定為垃圾郵件,請推薦人至垃圾信匣 中查看。

| 校務系統發信 <sds_mail@fcu.edu.tw><br/>亦給 我 ✔</sds_mail@fcu.edu.tw>                                                                                                |
|----------------------------------------------------------------------------------------------------|
| · · · · · · · · · · · · · · · · · · ·                                                                                                    |
| 陳○○先生/小姐報考本校碩士班甄試入學招生考試請您於2021/11/04 18:00前為莫推薦,考生基本資料如下:<br>姓名:陳○○<br>連絡電話:                                                                                 |
| 本推薦過之目的在接 <del>到本以領上1月上</del> 妊期試考試招生委員課解申請人過去的求學、研究或工作概況,以作為評估申請人是否能夠入學的參考。您提供的寶貴意見本校甚為感激,此項資料依照個資保護法,<br>若您願意推薦請點這 <u>【張寫推薦值】</u> 如不願意推薦,亦請更入勾攜拒絕。<br>敬祝平安 |
| 编甲大學招生學發處 招生行政組歌上<br>連結電話:(04)2451-7250 分機 2186                                                                                                    |

## 推薦評估表

陳教授教授您好 / Dear 陳教授,

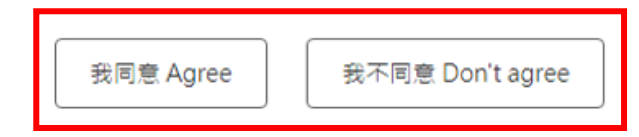

### 推薦評估表

#### ★網路上傳截止日期:

★本推薦評估表之目的係協助本校本次考試招生委員瞭解申請人過去求學、研究或工作概況,以作為評估申請人是否能夠 入學的参考。您提供的寶貴意見本校甚為感激,此項資料不會對外公開。

| 1  | - | 主主 | 人马尔克口 |  |
|----|---|----|-------|--|
| д. | Ŧ | 呵ノ | 八貝町   |  |

| 申請人姓名 | 陳〇〇 | 報考系所組 | 光電科學與工程學系碩士班 |
|-------|-----|-------|--------------|
| 連絡電話  |     | Email | ( <u> </u>   |

2. 推薦人填寫資訊:

| (1.) 您與申請人認識之時間:共 | 年(民國 | 年~ | 年) |
|-------------------|------|----|----|
|-------------------|------|----|----|

(2.) 您與申請人接觸的機會: 〇 頻繁 〇 偶爾接觸 〇 認識而不常接觸 〇 教過課

(3.) 您興申請人的關係: 〇 指導教授 〇 条主任 〇 導師 〇 研究所授課老師 〇 大學部授課老師 〇 工作單位主管

〇其他

(4.) 請依您對申請人之了解,作以下客觀評鑑:

| 評鑑等級及項目 | 傑出<br>(前5%) | 優<br>(6~20%) | 良<br>(21~40%) | 中等<br>(41~60%) | 中下<br>(60%以後) | 瞭解不足<br>無法評鑑 |
|---------|-------------|--------------|---------------|----------------|---------------|--------------|
| 一般知識    | 0           | 0            | 0             | 0              | 0             | 0            |
| 自動自發能力  | 0           | 0            | 0             | 0              | 0             | 0            |

3. 其他意見:請列出該申請人其他優點、特殊表現、在學術上的潛力或其他特質(限 1000 字)

暫存

4. 您推薦申請人就讀本校碩士班(博士班)嗎?○極力推薦○推薦○勉予推薦○不推薦

5. 推薦人姓名: 陳教授

服務單位:逢甲大學 職稱:教授 聯絡信箱: 連絡電話:0911222222

#### ₿ 備註:

- 1. 推薦評估表一律於線上系統完成。
- 2. 推薦者請直接在系統內輸入推薦文字。

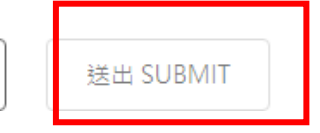

### 4.查詢推薦評估表狀態:

(1)通知狀態:顯示推薦通知郵件傳送日期/時間。

(2)推薦狀態:

I.未回應:推薦人尚未回應是否同意推薦。

II.同意推薦:推薦人同意推薦。若已完成線上填寫推薦評估表,會顯示「送出日期/時 間」;若未完成,則顯示「未送出」。

III.回絕推薦:推薦人不同意推薦。

| 第人清單      |     |                   |            |             |                         |
|-----------|-----|-------------------|------------|-------------|-------------------------|
| 断増/編<br>修 | 姓名  | Email/電話          | 服務機關<br>職稱 | 推薦狀態        | 通知狀態                    |
| 1         | 陳教授 | 0911222222        | 邊甲大學<br>教授 | 同意推薦<br>未送出 | 已通知 2021/10/14 13:55:06 |
| 1         | 黃教授 | hsr<br>0922333333 | 逢甲大學<br>教授 | 未回應<br>未送出  | 已通知 2021/10/13 18:20:06 |
| +         |     |                   |            |             |                         |

回主耀單